## Troubleshooting Guide

| IF                                                                                                   | THEN                                                                                                    |
|----------------------------------------------------------------------------------------------------|----------------------------------------------------------------------------------------------------|
| "How would you like to set up?"<br>Organization or Personal account<br>option appears after power up | <ul> <li>Remove and reconnect all cables and reboot the device to try again.</li> <li>If same message appears, send to IT. Do not go further contact the Service Desk</li> </ul>                                                                                                    |
| New setup and my keyboard and mouse are not working                                                  | <ul> <li>If you have a Dell monitor, on the back of the monitor locate the button next to the power button (Shown below)</li> <li>Press this button, answer the prompts and retry your keyboard and mouse</li> </ul>                                                                                                    |
| No Internet Connection                                                                               | <ul> <li>Note: There is not a system issue if you're connected to VPN and see the below error. Login to your VMWare Horizon Client. Your Internet Connection is coming through your VM (virtual machine)</li> <li>If you see this <u>before</u> starting your setup or before connecting for the day:</li> <li>Verify home Internet connection on another computer or device in your home.</li> <li>Check cables are secure or reset them &amp; Reboot your home network</li> </ul> |
| Connection issues                                                                                    | <ul> <li>Restart your home network         <ul> <li>Shut down your computer and remove power from your modem/router</li> <li><u>Wait 1 full minute</u></li> <li>Power on your modem/router and <u>wait for it to completely boot up</u></li> <li>Start your computer and connect as normal</li> <li>If not successful, continue to Home Internet troubleshooting</li> <li>If your home network in fully functional, contact the Service Desk</li> </ul> </li> </ul>                 |

| Login - Will not Take My New<br>Password/Locked out             | • <b>Reboot</b> your home network by removing power from all devices. Wait <b>1</b> minute. Plug your network devices back in, one at a time                                                                                                    |
|-----------------------------------------------------------------|----------------------------------------------------------------------------------------------------|
|                                                                 | • <b>Reboot</b> your device. You may need to hold down the Power button for <b>30 seconds</b> to shut down.                                                                                                    |
|                                                                 | Work carefully, too many attempts will lock your account                                                                                                    |
|                                                                 | Call the IT Service Desk at (888) 746-4500 if unresolved                                                                                                    |
| Login – Password change successfully-<br>with server error      | <ul> <li>Reboot your home network by removing power from all devices. Wait<br/>1 minute. Plug your network devices back in, one at a time</li> </ul>                                                                                                    |
|                                                                 | <ul> <li>Reboot your device. You may need to hold down the Power button for<br/>30 seconds to shut down.</li> </ul>                                                                                                    |
|                                                                 | <section-header><section-header><section-header><text><text><text><text></text></text></text></text></section-header></section-header></section-header>                                                                                                    |
| "Something went wrong" Error-<br>after putting in Temp password | <ul> <li>Power down the device by holding down the power button for 10<br/>seconds. The device should power off. (recommend to also reboot your<br/>home network – see Connection Issues for instructions)</li> </ul>                                                        |
|                                                                 | <ul> <li>Once the device has powered down, disconnect the following cables and reconnect them:         <ul> <li>Power Cable</li> <li>Ethernet(Network) Cable</li> </ul> </li> </ul>                                                                                          |
|                                                                 | • Wait 1 minute, reconnect the cables and try again                                                                                                    |
|                                                                 | Something went wrong.                                                                                                    |
|                                                                 | Additional problem information:<br>Server error code: 801x0001<br>Consistion D: dearblack dol: 401% and5 loberthiladort<br>Timestamp: 00-11-2020 15:11:142<br>Server researce Additional policy does not adult this own<br>Sci201-11:200-40000000000000000000000000000000000 |
|                                                                 | Contact the Service Desk if issue is not resolved.                                                                                                    |

| The ESP build page shows a Failed message                                                                                                 | Click the <b>Try Again</b> button to re-attempt the failed step. Repeat this process if <u>another</u> listed item displays the Failed message.                                                                                                    |
|----------------------------------------------------------------------------------------------------|----------------------------------------------------------------------------------------------------|
|                                                                                                    | Setting up your device for work<br>This will take a few minutes. Your device might need to restart as we complete the setup.                                                                                                    |
|                                                                                                    | Device preparation Hide details<br>Complete<br>Securing your hardware (Complete)<br>Joining your organization's network (Complete)<br>Registering your device for mobile management (Complete)<br>Preparing your device for mobile management (Complete)                                    |
|                                                                                                    | Device setup Show details<br>Failed                                                                                                    |
|                                                                                                    | Account setup<br>Previous step failed                                                                                                    |
|                                                                                                    | Collect logs Reset device Try again                                                                                                    |
| ESP page shows Failed again <u>after</u> <i>Try</i><br><i>Again,</i> on <u>the same step</u>                                              | Click on the Reset Device button to attempt the build again<br>Note: If the device fails in the Account Setup phase, you cannot use the<br>Reset Device function – Contact the Service Desk                                                                                                 |
|                                                                                                    | Setting up your device for work<br>This will take a few minutes. Your device might need to restart as we complete the setup.                                                                                                    |
|                                                                                                    | Device preparation Hide details           Complete           Securing your hardware (Complete)           Joining your organization's network (Complete)           Registering your device for mobile management (Complete)           Preparing your device for mobile management (Complete) |
|                                                                                                    | Failed Failed                                                                                                    |
|                                                                                                    | Account setup<br>Previous step failed<br>Setup did not complete as expected. Please attempt to reset your device and try again. If issues persist, please contact the IT Service Desk.                                                                                                    |
|                                                                                                    | Collect logs Reset device Try again                                                                                                    |
| TPM chip<br>If your device is factory reset, you may<br>be prompted with a black screen asking<br>if you would like to clear the TPM chip | If you receive this screen, follow the keystroke option to clear the TPM chip (usually F12 key).                                                                                                    |
| n you would like to clear the TPW chip.                                                                                                   | A computer s TPM (trusted Platform<br>Module)                                                                                                    |
|                                                                                                    | WARNING: Clearing erases information stored on the TPM. You will lose all created keys and access to data encrypted by these keys                                                                                                    |

| Authentication Failed error                                                                                | <ul> <li>If the message appears immediately, it can indicate a password issue or locked account. Be sure your new password meets requirements.</li> <li>If there is a delay before the error, it indicates there is a MFA call issue.</li> <li>Be sure 800 numbers are not blocked on your personal phone</li> <li>Restart your personal phone</li> <li>If still not resolved, contact the Service Desk. Please advise the technician if you are a new hire.</li> </ul>                                                                                                    |
|----------------------------------------------------------------------------------------------------|----------------------------------------------------------------------------------------------------|
| New Azure MFA user cannot access the site to complete registration                                         | <ul> <li>You must be connected to the Progressive network to reach the MFA site</li> <li>Use your Edge browser         <ul> <li>Enter mfa/ in the Edge browser address bar</li> </ul> </li> <li>Click on the appropriate <i>Setup</i> document for you – new hire or existing user</li> </ul>                                                                                                    |
| Monitors not Working<br>or Showing Three (3) Monitors                                                      | <ul> <li>NOTE: Second monitor will not display until build is done         <ul> <li>If not working, unplug and re-plug in cords. Best practice- Place hand on top of the monitor press down while pushing the cords in the back up to ensure a tight connection</li> </ul> </li> <li>Showing 3 monitors         <ul> <li>Verify a power cable is connecting the monitor to a power outlet.</li> <li>Verify <u>only one display cable</u> is connecting the monitor to your device.                 <ul> <li>Remove any other cables</li> <li>To setup dual monitors go to <u>http://hbadocs.progressive.com</u>. Select Dual Monitors Setup under Setup Instructions.</li> </ul> </li> </ul></li></ul>                                                                                                    |
| Home Internet / ISP (Internet Service<br>Provider) – Tips for your home network<br>and what to ask you ISP | <ul> <li>Are other devices on your home network having issues?         <ul> <li>Turn off/disconnect devices that are not being used</li> </ul> </li> <li>Is your ISP experiencing an outage or performing maintenance?</li> <li>Perform speed test <u>www.speedtest.net</u> - record download, upload, and ping speeds</li> <li>Ask your ISP to         <ul> <li>Check the settings to make sure nothing is blocking or restricting your connections for VPN and/or VoIP</li> <li>Check your IP address release time is set between 24 hrs to 7 days</li> <li>Verify that all ISP owned equipment is on the latest firmware versions, or if you've had it a long time, is there newer model available</li> <li>Check the speed on the Modem. This can cause problems with your Softphone example: static, fading sound, choppy sound or drop calls, etc. Or cause drop connections or "reconnecting messages.</li> </ul> </li> </ul> |
| Cannot login to Finesse                                                                                    | <ul> <li>Make sure you are using Edge.</li> <li>If you use Jabber and Finesse, you must login to Jabber first</li> <li>Check URL <u>http://finessecc</u> <ul> <li>Do not use a bookmark/favorite, it may be causing the issue</li> </ul> </li> <li>Ensure you are using your full email address and correct 108 number</li> <li>Login to Finesse again</li> </ul>                                                                                                    |